www.thin.kiev.ua - Как установить IP-параметры HP iLO через консоль сервера VMware ESXi.

Автор: 18.11.14 00:31 -18/11/2014 Реклама:

Пост:

Как установить IP-параметры HP iLO через консоль сервера VMware ESXi.

При развертывании инфраструктуры VMware vSphere на базе серверов HP всегда требуется задать параметры IP-идентификации для интерфейса удаленной консоли iLO. Обычно это делается в настройках сервера, но удобнее сделать это из консоли ESXi, если вы используете кастомизированную <u>сборку ESXi под HP</u> (а ее надо использовать, так как некоторые девайсы могут просто не работать, поскольку в стандартной сборке под них нет драйверов).

Для начала откроем на хосте ESXi доступ по SSH в разделе Security Profile, стартовав соответствующий сервис:

## www.thin.kiev.ua - Как установить IP-параметры HP iLO через консоль сервера VMware ESXi.

Автор: 18.11.14 00:31 -

| Hosts and Clusters                 |                                      |                            | Services Properties                                                                                                    |                           |                   |  |  |
|------------------------------------|--------------------------------------|----------------------------|----------------------------------------------------------------------------------------------------|---------------------------|-------------------|--|--|
| 2                                  |                                      |                            | Remote Access                                                                                                    |                           |                   |  |  |
| esx01 VMware FSXi 5.5.0.1746018    |                                      |                            | By default, remote clients are prevented from accessing services on this host, and local clients are prevented fro<br>accessing services on remote bosts. |                           |                   |  |  |
| Getting Started Summary Virtual Ma | chines Performa                      | nce Configuration Ta:      | Unless configured otherwise, daemons                                                                                                    | will start automatically. |                   |  |  |
| Hardware                           | Security Pro                         | ofile                      |                                                                                                    |                           |                   |  |  |
| Processors                         | Services                             |                            |                                                                                                    |                           |                   |  |  |
| Memory                             | I/O Redirector (Active Directory Ser |                            | Label                                                                                                    | Daemon                    |                   |  |  |
| Memory                             | snmpd                                |                            | I/O Redirector (Active Directory Se                                                                                                    | Stopped                   |                   |  |  |
| Storage                            | Network Login Server (Active Direct  |                            | snmpd                                                                                                    | Stopped                   |                   |  |  |
| Networking                         | lbtd                                 |                            | Network Login Server (Active Direc                                                                                                    | Stopped                   |                   |  |  |
| Storage Adapters                   | vSphere High Availability Agent      |                            | Ibtd                                                                                                    | Running                   |                   |  |  |
| Network Adapters                   | FSXi Shall                           |                            | vSphere High Availability Agent                                                                                                    | Running                   |                   |  |  |
| Advanced Settings                  | xorg                                 |                            | урха                                                                                                    | Running                   |                   |  |  |
| Power Management                   | Local Secu                           | rity Authentication Server | ESXi Shell                                                                                                    | Stopped                   |                   |  |  |
|                                    | NTP Daem                             | on                         | xorg                                                                                                    | Stopped                   |                   |  |  |
| oftware                            | vprobed                              |                            | Local Security Authentication Serv                                                                                                    | Stopped                   |                   |  |  |
| Licensed Features                  | SSH                                  |                            | NTP Daemon                                                                                                    | Running                   |                   |  |  |
| Time Configuration                 | Direct Console UI                    |                            | vprobed                                                                                                    | Stopped                   |                   |  |  |
| DNS and Routing                    | CIM Serve                            | Ø                          | anoitan (H22-M2T) H22                                                                                                    | >                         |                   |  |  |
| Authentication Services            | Firewall                             |                            | SSH (TSM SSH) Options                                                                                                    |                           |                   |  |  |
| Power Management                   | Incoming Co                          | - Status                   |                                                                                                    |                           |                   |  |  |
| Virtual Machine Startun/Shutdown   | CIM Secu                             | Runnina                    |                                                                                                    |                           |                   |  |  |
| Virtual Machine Swapfile Location  | SSH Serve                            |                            |                                                                                                    |                           | e)                |  |  |
| Sequeitu Drofilo                   | DHCP Clie                            |                            |                                                                                                    |                           |                   |  |  |
| Hest Casha Configuration           | vSphere H                            | C Start automatica         | nality of vSphere ESXi.                                                                                                    |                           |                   |  |  |
| Host Cache Configuration           | Fault Tole                           | Contractor                 |                                                                                                    |                           |                   |  |  |
| System Resource Allocation         | SNMP Ser                             | Start and stop w           |                                                                                                    |                           |                   |  |  |
| Agent VM Settings                  | rdt                                  | Start and stop m           | anually                                                                                                    |                           |                   |  |  |
| Advanced Settings                  | cmmds                                | Service Commands           |                                                                                                    |                           |                   |  |  |
|                                    | CTM SLP                              | Jervice Commands           |                                                                                                    |                           |                   |  |  |
|                                    | infam                                | Start                      | Stop Restart                                                                                                    |                           |                   |  |  |
|                                    | DHCPv6                               |                            |                                                                                                    |                           |                   |  |  |
|                                    | DVSSync                              |                            |                                                                                                    |                           |                   |  |  |
|                                    |                                      |                            |                                                                                                    |                           | The second second |  |  |
|                                    |                                      |                            | 1                                                                                                    | 1                         |                   |  |  |
| Mant/Mantsozaus                    | <u> Aþi ih Men</u>                   | axajima kalaar             | <u>ку с утилитами<sup>к</sup>НР·</u>                                                                                                    | Cancel Heln               |                   |  |  |
| # cd /opt/hn/t                     | ools                                 |                            |                                                                                                    |                           |                   |  |  |
| , out open up o                    |                                      | 12 3333                    |                                                                                                    |                           |                   |  |  |
| opt/hp/tools #                     | ./hpond                              | ∶fg -w ilo                 | .xml                                                                                                    |                           |                   |  |  |
| P Lights-Out On                    | line Co                              | nficurati                  | on utility                                                                                                    |                           |                   |  |  |

Version 4.0-13 (c) Hewlett-Packard Company, 2011 Firmware Revision = 1.40 Device type = iLO 4 Driver name = hpilo iLO IP Address: 0.0.0.0 Management Processor configuration is successfully written to file "ilo. /opt/hp/tools # \_\_\_\_\_\_ Mongovernity and Receiver More and Party and Store Mowine Action Bases and <u>WinSCP</u>

## www.thin.kiev.ua - Как установить IP-параметры HP iLO через консоль сервера VMware ESXi.

Автор: 18.11.14 00:31 -

| <b>6</b>                                      |                              | tools - root@                                                                                                    | esx01 - WinSCP               |                                        | _                |
|-----------------------------------------------|------------------------------|----------------------------------------------------------------------------------------------------|------------------------------|----------------------------------------|------------------|
| Local Mark Files Corr                         | nmands Session Options Remot | te Help                                                                                                    |                              |                                        |                  |
| 🔛 🖶 📚 Synchronize                             | 🚽 🛃 🚳 🔢 📦 Qu                 | eue 👻 Transfer Settings Defa                                                                                                    | ult 🚽 🛃 🕶                    |                                        |                  |
| 📮 root                                        | Thew Session                 |                                                                                                    |                              |                                        |                  |
| My documents                                  | • 🚰 🔽 🖛 • 🔿 • 💼 🕻            | a 🙃 纪 🗞                                                                                                    | 🚺 tools 🗸 🗸 🚰                | 🗑 🗢 • 🔿 🔁 🗖 🏠                          | 🐉 🕋 Find Files 🕴 |
| E Inload I C Edit                             | 🗙 🎿 🕞 Properties 📑 🕞         |                                                                                                    | 📮 Download 📾 📝               | Edit 🍸 🛁 🕞 Properties 📑 🕞              |                  |
| Chillearch Administrator                      |                              |                                                                                                    | (ont/hn/took                 |                                        |                  |
| Name Et                                       | Size Tune                    | Changed                                                                                                    | Name St                      | Size Changed                           | Piahte           |
|                                               | Parent directory             | 20/10/2014 13:38:40                                                                                                    |                              | 11/11/2014 23:30                       | nigrics          |
| My Music                                      | File folder                  | 06/08/2014 15:13:35                                                                                                    | hnhootcfa                    | 58 920 B 27/11/2013                    | r-xr-xr-x        |
| My Pictures                                   | File folder                  | 06/08/2014 15:13:35                                                                                                    | hpbootcfa esxcli             | 251 B 27/11/2013                       | r-xr-xr-x        |
| My Videos                                     | File folder                  | 06/08/2014 15:13:35                                                                                                    | hponcfa                      | 226 KiB 03/04/2014                     | r-xr-xr-x        |
| S Default.rdp                                 | 2.246 B Remote Desktop C     | 11/11/2014 23:26:13                                                                                                    | hptestevent                  | 12.529 B 31/10/2013                    | r-xr-xr-x        |
| desktop.ini                                   | 402 B Configuration sett.    | 01/10/2014 09:26:25                                                                                                    | hptestevent esxcli           | 250 B 31/10/2013                       | r-xr-xr-x        |
| 31 10                                         |                              |                                                                                                    | ilo.xml                      | 1,499 B 11/11/2014 23:37               | rw-rr            |
|                                               |                              |                                                                                                    |                              |                                        |                  |
|                                               |                              |                                                                                                    |                              |                                        |                  |
|                                               |                              |                                                                                                    |                              |                                        |                  |
|                                               |                              |                                                                                                    |                              |                                        |                  |
|                                               |                              |                                                                                                    |                              |                                        |                  |
| 0 B of 2,648 B in 0 of 5                      |                              |                                                                                                    | 1,499 B of 298 KiB in 1 of 6 |                                        |                  |
|                                               |                              |                                                                                                    |                              |                                        | SCP 🗐            |
| Download                                      | ? ×                          |                                                                                                    |                              |                                        |                  |
| Download file 'lio.xml' to local directory:   |                              |                                                                                                    |                              |                                        |                  |
| Transfer settings                             | Browse                       |                                                                                                    |                              |                                        |                  |
| Transfer on backwound (add to transfer musua) |                              |                                                                                                    |                              |                                        |                  |
| Transfer settings OK                          | Cancel Help                  |                                                                                                    |                              |                                        |                  |
| Custom  Set as default                        |                              |                                                                                                    |                              |                                        |                  |
| Presets<br>Default                            |                              |                                                                                                    |                              |                                        |                  |
| Text                                          | BKiB in 1 of 6               |                                                                                                    |                              |                                        |                  |
| New and updated files only<br>Configure       | so/(tcB)                     |                                                                                                    |                              |                                        |                  |
|                                               |                              | A MARKAGE AND A REAL PROPERTY AND A REAL PROPERTY AND A REAL PROPE | <b>Adminibalesheed</b>       | ые красным:                            |                  |
|                                               |                              |                                                                                                    |                              |                                        |                  |
| 'opt/hp/tool                                  | ls # ./hponcfg               | -f ilo.xml                                                                                                    |                              |                                        |                  |
| HP Lights-Ou                                  | it Online Confi              | quration util                                                                                                    | itv                          |                                        |                  |
|                                               |                              |                                                                                                    |                              |                                        |                  |
|                                               |                              |                                                                                                    |                              |                                        |                  |
| /ersion 4.0-                                  | -13 (c) Hewlett              | -Packard Comp                                                                                                    | any, 2011                    |                                        |                  |
| 'irmware Rev                                  | vision = 1.40 D              | evice type =                                                                                                    | iLO 4 Driver n               | ame = hpilo                            |                  |
| LO TR Iddre                                   | 99. 192 168 16               | 33                                                                                                    |                              |                                        |                  |
| TUDODI AUGLE                                  |                              |                                                                                                    | - I I DITAR                  |                                        |                  |
| INFORM> DHO                                   | P is currently               | disabled, en                                                                                                    | able DHCP to u               | se any DHCP set                        | ting.            |
| (INFORM>Inte                                  | grated Lights-               | Out will rese                                                                                                    | t at the end o               | f the script. </td <td>INFORM&gt;</td> | INFORM>          |
|                                               |                              |                                                                                                    |                              |                                        |                  |
|                                               |                              |                                                                                                    |                              |                                        |                  |
| lease wait                                    | while the firm               | ware is reset                                                                                                    | . Inis might t               | ake a minute                           |                  |
| Script succe                                  | eded                         |                                                                                                    |                              |                                        |                  |
| opt/hp/tool                                   | s #                          |                                                                                                    |                              |                                        |                  |
| - P 0, 11P, 0001                              |                              |                                                                                                    |                              |                                        |                  |
| ater Mitter Mitter                            | Heecoperaperoda              | a complete Alexandres                                                                                                    | CODING CONTRACTION           | BUND PROMONS                           | D-II             |